## Приложение № 1 к Методическим рекомендациям

# Инструкция для слушателей по работе с Образовательным порталом

### Оглавление

| 1. | Обучение                                   | 2 |
|----|--------------------------------------------|---|
| 2. | Итоговое тестирование. Формирование заявок | 3 |
| 3. | Сообщения                                  | 5 |
| 4. | Форум                                      | 7 |

### 1. Обучение

#### Для перехода в план обучения и доступа к учебным материалам, тестам

выберите пункт меню «Обучение» на главной странице Образовательного портала ФНС России.

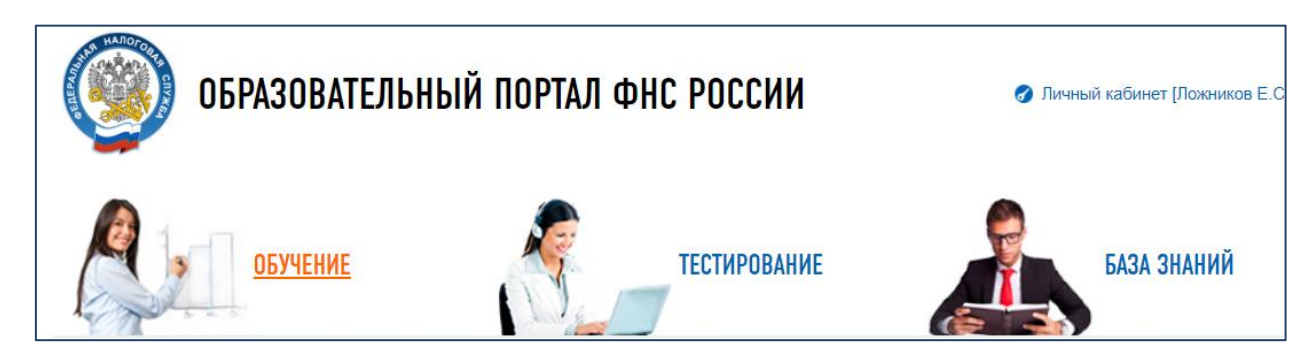

Далее, выберите курс «Процессное управление\_2020» (курс выбирается нажатием на символ «стрелка вниз»), группа сменится автоматически.

| Обучение                                                                                                    |   |
|----------------------------------------------------------------------------------------------------|---|
| Павная                                                                                                    |   |
| Курс                                                                                                    | _ |
| (Минтруд России) Тестирование на соответствие базовым квалификационным требованиям для замещения должностей государственной граждан. | ~ |
| Группа Слушатель                                                                                                    |   |
| [17/06/2019 - 31/12/2019] Кадровое тестирование (СКФО) У Ложников Евгений Сергеевич                                                  | ~ |

#### Ознакомьтесь с информацией о курсе и перейдите во вкладку «Программа обучения».

| Курс        |                               |                                              |                    |                                                   |    |
|-------------|-------------------------------|----------------------------------------------|--------------------|---------------------------------------------------|----|
| Регистраци  | ия и учет налого              | плательщиков. Государственна                 | ая регистрация нал | огоплательщиков в АИС «Налог-3» - Базовый уровень | ~  |
| Группа      |                               |                                              |                    | Слушатель                                         |    |
| [19/12/2016 | 5 - 31/12/2019] Г-            | РК-ГРН-б                                     | $\checkmark$       | Ложников Евгений Сергеевич                        | ~  |
| () Инфор    | мация о курсе                 | 10 Программа обучения                        | Д Успеваемость     | по курсу                                          |    |
| ј≡ Пункты п | рограммы обуче                | ния                                          |                    |                                                   | ₽~ |
| 1           | Организационн<br>19/12/2016 - | ые документы<br>- 31/12/2019 00:00 - 23:59 💽 | 0                  |                                                   |    |
|             | П Список У                    | MMT (6)                                      |                    |                                                   |    |
| 2           | Общие вопросы                 | ы АИС "Налог-3"                              |                    |                                                   |    |
| 2           | 19/12/2016                    | - 31/12/2019 00:00 - 23:59 🥥                 | 3,05               |                                                   |    |
|             | П Список У                    | MMT (34)                                     |                    |                                                   |    |

Для открытия учебных материалов семинара, необходимо выбрать нужный пункт программы, нажатием символа «стрелка вверх» раскрыть список УММТ, затем кликнуть по строке с названием материала. Выбранный материал будет открыт или загружен на ваш компьютер (если загрузка не происходит, проверьте, не заблокировалась ли загрузка файла).

| ј≘ Пункты н | программы об          | бучения +д                                                                                                    | обавить пункт 🔒 🗸          |
|-------------|-----------------------|----------------------------------------------------------------------------------------------------|----------------------------|
| 1           | Организаци<br>С 1 дня | ионные документы<br>по последний 00:00 - 23:59 00                                                                                                    | Действия ~                 |
|             | 6 Контро              | ольная точка не настроена Г<br>огран                                                                                                    | Без /У<br>ничений          |
| 2           | Введение. I           | Видеоматериалы по формированию заявок в Системе управления разработкой/доработкой паспортов функций (СУПФ) и Системе управления требова<br>по последний 00:00 - 23:59 00 | аниями (СУТ)<br>Действия ~ |
|             | 2.1                   | 2.1. Система управления разработкой/доработкой паспортов функций (СУПФ)                                                                                                  | Действия ~                 |
|             |                       | 目 Список УММТ (19) + Добае                                                                                                    | вить УММТ 🗸                |
|             |                       | 1 🕮 1.1. Подача заявки в Системе управления разработкой/доработкой паспортов функций владельцем технологического процесс                                                 | ca 🥬                       |
|             |                       | 2 🕮 2.1. Запрос уточнения куратором Управления модернизации налоговых органов у владельца технологического процесса                                                      | Es.                        |

### 2. Итоговое тестирование. Формирование заявок

В программе обучения, в пункте «Итоговый контроль. Заполнение форм заявок в СУПФ и СУТ», содержатся 2 вида заявок:

- Заявка на разработку паспорта функции,
- Заявка на автоматизацию процесса.

Необходимо заполнить 1 вид заявки, который будет определен для каждого Слушателя индивидуально куратором обучения.

Для заполнения формы заявки нужно выбрать пункт программы «Итоговый контроль. Заполнение форм заявок в СУПФ и СУТ»:

| 7 | 3. Итого<br>1 д | авый контроль. Заполнение форм заявок в СУПФ и СУТ<br>ня по последний 00:00 - 23:59 💿 0 | Дейс               | твия ~ |
|---|-----------------|-----------------------------------------------------------------------------------------|--------------------|--------|
|   | 🖩 Сп            | исок УММТ (2)                                                                           |                    | IT 🗸   |
|   | 1               | 🌐 1. Заявка на разработку паспорта функции                                              |                    | Es.    |
|   | 2               | ④ 2. Заявка на автоматизацию процесса                                                   |                    | ß      |
|   | (і) Кон         | прольная точка не настроена                                                             | Без<br>ограничений | ES.    |

В открывшемся списке выбрать заявку, которую нужно заполнить, нажав на ее название. Заявка, в формате .docx, будет скачана на компьютер. Далее следует открыть заявку в редакторе «Word» и заполнить необходимые поля:

#### Заявка на разработку ПФ

| Наименование поля                                                  | Значение | Примечания<br>(рекомендации по заполнению<br>полей)                          |
|--------------------------------------------------------------------|----------|------------------------------------------------------------------------------|
| Код и наименование автоматизируемого<br>технологического процесса  |          |                                                                              |
| Цель выполнения технологического процесса                          |          |                                                                              |
| Содержание деятельности                                            |          | Привести краткое определение<br>деятельности, осуществляемой в<br>рамках ТП. |
| Текстовое описание порядка выполнения<br>технологического процесса |          |                                                                              |

После заполнения заявки ее нужно сохранить на рабочий стол и далее направить через систему сообщений портала куратору.

Подробно работа с системой сообщений описана в разделе № 3.

### 3. Сообщения

Чтобы написать сообщение пользователю Образовательного портала, в том числе преподавателю или куратору, необходимо перейти в раздел «Мои сообщения» подраздела «Личный кабинет».

| 👚 Главная                                                                                                    |
|----------------------------------------------------------------------------------------------------|
| 🧟 Личный кабинет 🛛 🗡                                                                                                    |
| 🖬 Кадровое тестирование                                                                                                    |
| Тестирование на<br>соответствие<br>квалификационным<br>требованиям для<br>замещения вакантных<br>должностей в Федеральной<br>налоговой службе |
| 🕑 Обучение                                                                                                    |
| 🚱 Олимпиада "O! АИС"                                                                                                    |
| 불 Рекомендованные курсы                                                                                                    |
| Анкетирование                                                                                                    |
| 🧕 Мои вебинары                                                                                                    |
| 💡 Мой профиль                                                                                                    |
| 🗐 Моя анкета                                                                                                    |
| î Мои сообщения                                                                                                    |

Для того, чтобы написать сообщение, необходимо нажать кнопку «Новое сообщение» на странице «Мои сообщения».

| Мои сообщения Сообщения<br>Павная • Личный кабинет • Мои сообщения |                                                    |                |               |            |   |  |  |
|--------------------------------------------------------------------|----------------------------------------------------|----------------|---------------|------------|---|--|--|
| Q IIa                                                              | раметры поиска                                     |                |               |            | ~ |  |  |
| ФИО                                                                | пользователя                                       | Начальная дата |               |            |   |  |  |
| →                                                                  |                                                    | 15/07/2017     | Конечная дата | 05/07/2019 |   |  |  |
|                                                                    | 1скать в отправленных                              |                |               |            |   |  |  |
| Q                                                                  | Найти сообщения 🛛 Новое сообщение 🖞 Удалить выбран | нные сообщения |               |            |   |  |  |
|                                                                    |                                                    |                |               |            |   |  |  |

На открывшейся форме необходимо указать получателей, тему сообщения в строке «Тема» и текст сообщения в поле «Текст».

Для отправки сообщения, которое будет содержать вложение, нужно нажать на кнопку *«Выбрать файл»*, после чего появится возможность добавить файл с заполненной заявкой в формате word в сообщение.

Отправить сообщения можно с помощью кнопки «Отправить сообщение».

| Отправитель       Время создания сообщения         Локчиков Евгений Сергеевич       05.07.2019 10:49:18         Получатели •       Гользователи         Пользователи       Гока •         Тема •       Гока •         Текст •       В І Щ В В Щ Е Ξ • Х° Х, 13• К • В С = Щ• - <> |
|----------------------------------------------------------------------------------------------------|
| Пользователи<br>Гользователи<br>Тема *<br>Текст *<br>В I U S В Ξ Ξ Ξ ▼ X* X₂ 13* ▲ * ■ со = ⊞ * -                                                                                                    |
| Пользователи                                                                                                    |
| Tema *<br>Tekcr *<br>$B I U S B \equiv \Xi = * X^2 X_2 13* A * E CD * H * - $                                                                                                    |
| Tema *<br>Tekct *<br>$B I \underline{U} \underline{S} = \underline{\Xi} \underline{\Xi} \mathbf{X}_2 \mathbf{X}_3 \mathbf{I}_3 \mathbf{A} \mathbf{V} \underline{\Box} \underline{C} \mathbf{V} \underline{H} \mathbf{V} - \langle / \rangle$                                      |
| Tekcr *<br>■ I U S ■ ≔ ≔ = × X <sup>2</sup> X, 13• ▲ • ⊆ co ⊨ ⊞ • -                                                                                                    |
| Текст *<br>В I U S в Ш Е Е V X <sup>2</sup> X <sub>2</sub> 13 V С С Н Ш V -                                                                                                    |
| $\begin{array}{c c c c c c c c c c c c c c c c c c c $                                                                                                    |
|                                                                                                    |
|                                                                                                    |
|                                                                                                    |
|                                                                                                    |
|                                                                                                    |
|                                                                                                    |
|                                                                                                    |
| Вложение Уведомить о прочтении Отправить на е-mail                                                                                                    |
| Выбрать файл Не отправлять У                                                                                                    |
| Сообщение будет отправлено только в<br>том случае, если в системе указан<br>подтвержденный e-mail получателя                                                                                                    |

Для поиска отправленных сообщений необходимо на странице «Мои сообщения» установить отметку «Искать в отправленных» и выбрать кнопку «Найти сообщения». При необходимости, следует изменить начальную и конечную дату в параметрах поиска сообщений.

| Мои сообщения Сообщения                                                               |                 |               |            |
|---------------------------------------------------------------------------------------|-----------------|---------------|------------|
| <ul> <li>Павная • Личный каринет • Мой сообщения</li> <li>Параметры поиска</li> </ul> |                 |               | ~          |
| ФИО пользователя                                                                      | Начальная дата  |               |            |
| →                                                                                     | 15/07/2017      | Конечная дата | 05/07/2019 |
| пскать в отправленных                                                                 |                 |               |            |
| Q Найти сообщения 🛛 Новое сообщение 🗍 Удалить выбранн                                 | ые сообщения    |               |            |
| Найти сообщения                                                                       |                 |               |            |
| э Список сообщений                                                                    |                 |               |            |
|                                                                                       |                 | Поиск         |            |
| Дата отправления 🔶 о                                                                  | ОО пользователя | Тема со       | ообщения 🔶 |
| Ничего                                                                                | не найдено      |               |            |

С более подробной информацией о работе Слушателя в Образовательном портале можно ознакомиться в разделе «Инструкции и руководства» Базы знаний Образовательного портала, файл «Руководство пользователя – Слушатель».

### 4. Форум

Для обмена мнениями между слушателями и преподавателя по интересующим их вопросам, созданы отдельные тематические направления.

Чтобы войти на форум Образовательного портала необходимо перейти в раздел «Форум» подраздела «Личный кабинет».

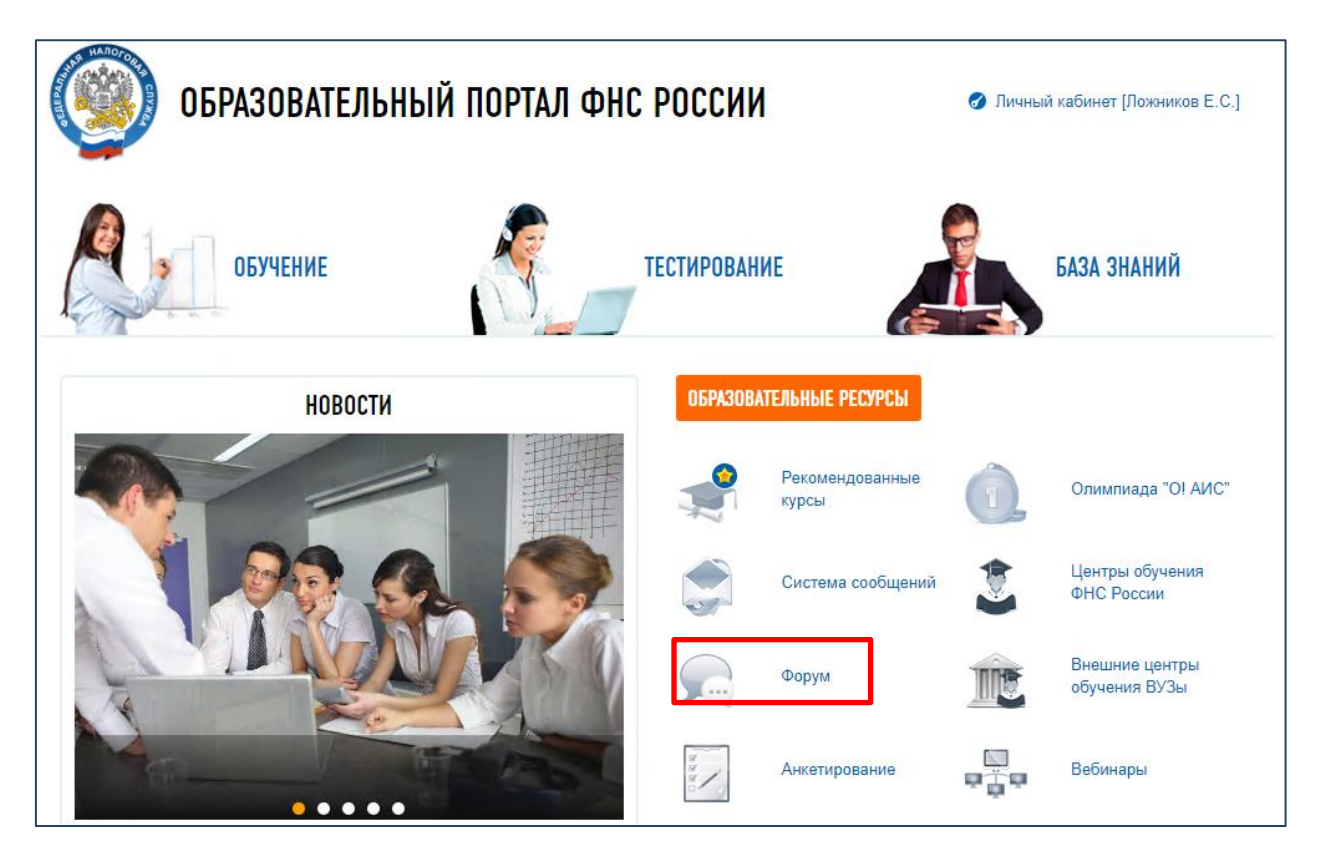

Выберите тему «Повышение квалификации в АО «ГНИВЦ»» в разделе «Обучение».

| ФНС ГНИВЦ     Форум Образовательного портала                                 |  |  |  |  |  |
|------------------------------------------------------------------------------|--|--|--|--|--|
| ☆ Список форумов <sup>&gt;</sup>                                             |  |  |  |  |  |
| обучение                                                                     |  |  |  |  |  |
| АИС "НАЛОГ-3"<br>Форум создан для обсуждения вопросов обучения АИС "Налог-3" |  |  |  |  |  |
| Повышение квалификации в АО "ГНИВЦ"                                          |  |  |  |  |  |

Нажмите на тему, соответствующую названию Вашей программы.

| Товышение квалификации в АО "ГНИВЦ"                                                                                                    |        |           |                                                       |  |  |
|----------------------------------------------------------------------------------------------------|--------|-----------|-------------------------------------------------------|--|--|
| Q Поиск в форуме                                                                                                    |        | Отмети    | ть все темы как прочтённые • Тем: 4 • Страница 1 из 1 |  |  |
| ТЕМЫ                                                                                                    | ОТВЕТЫ | ПРОСМОТРЫ | последнее сообщение                                   |  |  |
| Процессное управление в рамках трансформации сервисов ФНС России,<br>формирование требований по модернизации автоматизированной<br>информационной системы ФНС России (АИС «Налог-3»)<br>Канишевский С. Ю. » 27 минут назад | 0      | 4         | Канишевский С. Ю. ⊡<br>27 минут назад                 |  |  |
| Управление персоналом на удаленной работе<br>Голякова Т. В. » 30 апр 2020, 16:48                                                                                                    | 4      | 451       | Козлова И. М. 🖬<br>02 июн 2020, 07:32                 |  |  |
| В Цифровая трансформация и организация удаленной работы<br>О Голякова Т. В. » 30 апр 2020, 16:47                                                                                                    | 62     | 1352      | Хижняк Т. Н. 🔒<br>28 май 2020, 15:37                  |  |  |
| В Эффективная работа удаленных команд<br>Голякова Т. В. » 30 апр 2020, 16:41                                                                                                    | 17     | 651       | Кобякова П.В. 🖬<br>26 май 2020, 12:55                 |  |  |

Открыв тему, вы можете задать вопрос преподавателям или поделится мнением о данной программе обучения. Для этого нажмите кнопку «Ответить» или «Быстрый ответ», введите сообщение и нажмите «Отправить».

| Процессное управление в рамках трансформации сервисов ФНС России, формирование требований по модернизации автоматизированной информационной системы ФНС России (АИС «Налог-3») |                                                                                 |
|----------------------------------------------------------------------------------------------------|---------------------------------------------------------------------------------|
| ОТВЕТИТЬ И СПОИСК В ТЕМЕ                                                                                                    | 1 сообщение • Страница 1 из 1                                                   |
| Процессное управление в рамках трансформации сервисов ФНС России,                                                                                                    | Канишевский С. Ю.<br>Сообщения: 1<br>Зарегистрирован: 31 янв 2018, 15:31<br>Длс |
| Быстрый ответ                                                                                                    |                                                                                 |
| ОТВЕТИТЬ И                                                                                                    | 1 сообщение • Страница 1 из 1                                                   |